### Project Broadband Grant Application Instructions

1.) MAKE SURE TO ENABLE POP-UPs, then go to the following link:

https://codpa-vss.cloud.cgifederal.com/webapp/PRDVSS2X1/AltSelfService

|     | _                                                                                                    |
|-----|----------------------------------------------------------------------------------------------------|
| ADO | ColoradoVSS<br>Vendor Self Service                                                                                                    |
|     | The ColoradoVSS website allows vendors to manage their account, review and respond to solicitations. Most State a goods, services, and construction notices on the ColoradoVSS website                                                                                                    |
|     | Registration is free. Adding commodity codes during the registration process allows vendors to receive email notificat section of this page.                                                                                                    |
|     | For more information on how to do business with the State of Colorado, please click on the ACCESSColorado link at Please ensure your pop-up blockers are disabled and that you are using the latest supported version of either Micros mobile device. **Please note that Google Chrome and Apple Safari are not supported browsers for this website.** |
|     |                                                                                                    |

### 2.) Click the Public Access button on the left

|                                                            | ColoradoVSS                                                                                                    |                                                                                                    |
|------------------------------------------------------------|----------------------------------------------------------------------------------------------------|----------------------------------------------------------------------------------------------------|
| COLORADO                                                   | Vendor Self Service                                                                                                    |                                                                                                    |
|                                                            | The ColoradoVSS website allows vendors to manage their account, review and respond to a<br>goods, services, and construction notices on the ColoradoVSS website                              | solicitations. Most State agencies and many Institutions of Higher Educatio                                                                                |
| ser ID                                                     | Registration is free. Adding commodity codes during the registration process allows vendors section of this page.                                                                            | s to receive email notifications for new solicitations. Registration instructions                                                                          |
| assword                                                    | For more information on how to do business with the State of Colorado, please click on the                                                                                                   | ACCESSColorado link at the top of the page.                                                                                                    |
|                                                            | Please ensure your pop-up blockers are disabled and that you are using the latest supporte<br>mobile device. **Please note that Google Chrome and Apple Safari are not supported brows       | d version of either Microsoft Internet Explorer or Mozilla Firefox. ColoradoV sers for this website.**                                                     |
| Login                                                      | In order for your bid to be processed, you will need to submit your bid before the "Closing O<br>'Closing On' date and time, you will get an error message as the bidding has closed. Please | n" deadline. If you began your bid before the closing time but submit it ever<br>plan enough time to submit your bid and contact the Buyer for any questio |
| assword Reset                                              | The ColoradoVSS Help Desk is available Monday through Friday from 8:00 a.m. to 5:00 p.m                                                                                                    | n. MT by email: <u>VSSHelp@state.co.us</u>                                                                                                    |
| lick the Register<br>utton to register a<br>ew or existing | Announcements                                                                                                    | Links                                                                                                    |
| count.                                                     | Please note, the Colorado VSS Help Desk will not be available on the following dates:                                                                                                    | Click on the links below to access the ColoradoVSS Help site:                                                                                              |
| Register                                                   | Friday, December 31, 2021 - New Year's Day                                                                                                    |                                                                                                    |
| Public Access                                              | Monday, January 17, 2022 - Martin Luther King, Jr. Day<br>Monday, February 21, 2022 - President's Day<br>Monday, May 30, 2022 - Memorial Day                                                 | Instructions/Registration Frequently Asked Questions Contact Us                                                                                            |
|                                                            | Monday, June 20, 2022 - Juneteenth<br>Monday, July 4, 2022 - Independence Day<br>Monday, September 5, 2022 - Labor Day                                                                       |                                                                                                    |
|                                                            | Monday, October 3, 2022 - Frances Xavier Cabrini Day                                                                                                    |                                                                                                    |

### 3.) Type HB21-1289 Project Broadband Grant into the keyword search

| Solici              | tations                                                                 | Bulletin           | Board        |                    |                   |                |               |  |  |
|---------------------|-------------------------------------------------------------------------|--------------------|--------------|--------------------|-------------------|----------------|---------------|--|--|
| ch for Solicitation | ons                                                                     |                    |              |                    |                   |                |               |  |  |
| ow Me               | All Solicitations                                                       | Open Solicitations | Closing Soon | Recently Published | Recent Amendments | Recent Intents | Recent Awards |  |  |
|                     | Keyword Search : "HB21-1289 PROJECT BROADBAND GRANT" Go Advanced Search |                    |              |                    |                   |                |               |  |  |
|                     |                                                                         |                    |              |                    |                   |                |               |  |  |

## <u>4.) <u>Click on the **details** button</u></u>

|                                       |                            |                                             | <u>, , , , , , , , , , , , , , , , , , , </u> |      |                             |            |     |     |
|---------------------------------------|----------------------------|---------------------------------------------|-----------------------------------------------|------|-----------------------------|------------|-----|-----|
|                                       | Keyword Se                 | earch : *HB21-1289 PR                       | OJECT BROADBAND GRA                           | NT*  | Go Advanced Sear            | <u>rch</u> |     |     |
|                                       |                            |                                             |                                               |      |                             |            |     |     |
| Solicitation                          |                            | Agen                                        | <u>icy/Buyer/Category/Type</u>                |      | D                           | ates       | Sta | atu |
| RFA - HB21-1289 Project Broadband Gra | nt / NOT a RFP Go          | Governor - Office of Information Technology |                                               |      | Published On: 4/22/22       |            |     |     |
| RFP: 2022000367                       |                            | a Ann Baker                                 |                                               | Ame  | Amended On : 5/23/22        |            |     |     |
|                                       |                            |                                             |                                               | Clos | sing On : 6/20/22 2:00      | PM MDT     |     |     |
| Summary Details                       | Request for Proposals(REP) |                                             |                                               | Tim  | Time Left: 5 Days, 01:36:42 |            |     |     |
|                                       |                            |                                             |                                               | Inte | nt Posted On:               |            |     |     |
| m 1 to 1 Total: 1                     |                            |                                             |                                               |      |                             |            |     |     |

# 5.) <u>Click the **attachments** button</u>

|                                            |                                 |                         |                                         |                       |                                           |            | New Search           |                                          | ۲                             | Print Friendly              | Ask Buyer        | 🦙 Bulletin Boa |
|--------------------------------------------|---------------------------------|-------------------------|-----------------------------------------|-----------------------|-------------------------------------------|------------|----------------------|------------------------------------------|-------------------------------|-----------------------------|------------------|----------------|
| Solicitation                               | n: 20220003                     | 67 RF/                  | A - HB21                                | -1289                 | Project                                   | Broad      | band Grant           | t / NOT a RFP                            |                               |                             |                  |                |
| Issued: 4/22/2                             | 2 Last Ame                      | nded: 5/23/22           |                                         |                       | Cu                                        | rrent S    | tatus: Oper          | 1                                        |                               |                             |                  |                |
| Start Date:<br>Closing Date:<br>Time Left: | 6/20/22 2:00<br>5 Days, 01:36   | 9 PM MDT<br>: <b>02</b> | Agency:<br>Buyer:<br>Category:<br>Type: | Gove<br>Lea A<br>Requ | rnor - Offic<br>.nn Baker<br>est for Proj | e of Infor | mation Technol<br>P) | ogy                                      | Resp                          | Response Op<br>ond Online P | nint for Mailing |                |
| Buyer Le                                   | ea Ann Baker(leaa<br>hone: Fax: | nn.baker@state.         | <u>co.us)</u>                           |                       |                                           |            | Additional Date      | Bid Opening Date:<br>Intent Posted Date: | Award Date<br>More <u>see</u> | :<br>Events tab             |                  |                |
|                                            | $\frown$                        |                         |                                         |                       |                                           | 1          | Print Solicit        | tation                                   |                               | -                           |                  |                |
| Lots/Lines                                 | Attachments                     | Additional Info         | rmation                                 | Terms                 | Criteria                                  | Events     | Q & A List           | Amendment History                        | <b>Bulletin Board</b>         |                             |                  |                |
|                                            | $\bigcirc$                      |                         |                                         |                       |                                           |            |                      |                                          |                               |                             |                  |                |

## 6.) Look for the Broadband Grant Attachment under attachments

| Telehealth Broadband Grants Project Guidelines.pdf | 4/21/22 |               | Standard |
|----------------------------------------------------|---------|---------------|----------|
| RFA Sample Budget (Attachment B).xlsx              | 4/21/22 |               | Standard |
| RFA for Broadband Grant (Q&A).docx                 | 5/23/22 | Q&A Doc       | Standard |
| RFA for Broadband Grant (Q&A).pdf                  | 5/23/22 | Q&A pdf       | Standard |
| RFA for Broadband Grant (Attachment A).docx        | 5/23/22 | Attachement A | Standard |
| RFA for Broadband Grant - posted MOD 1 docx        | 5/23/22 | RFA word      | Standard |

| Lots/Lines   | Attachments | Additional Information             | Terms         | Criteria  | Ever  | nts Q&AL      | ist Amendment   | History   | Bulletin Board |     |
|--------------|-------------|------------------------------------|---------------|-----------|-------|---------------|-----------------|-----------|----------------|-----|
|              |             | File Name                          |               | Da        | te    | Description   | Attachment Type |           |                |     |
|              | Telehe      | ealth Broadband Grants Proje       | ct Guidelines | .pdf 4/21 | /22   |               | Standard        |           |                |     |
|              | RFA S       | RFA Sample Budget (Attachment B).  |               |           | /22   |               | Standard        |           |                |     |
| Attachments: | RFA fo      | RFA for Broadband Grant (Q&A).docx |               |           |       | 2&A Doc       | Standard        |           |                |     |
|              | RFA fo      | RFA for Broadband Grant (Q&A).pdf  |               |           | /22 🤇 | 2&A pdf       | Standard        |           | REA Attachment | (A) |
|              | RFA fo      | or Broadband Grant (Attachm        | ent A).docx   | 5/23      | /22 A | Attachement A | Standard        | for Signa | for Signature  |     |
|              | RFA fo      | or Broadband Grant - posted I      | MOD 1.docx    | 5/23      | /22 R | RFA word      | Standard        |           |                |     |
|              | From 1 to   | 6 Total: 6 First Prev Ne           | ext Last      |           |       |               |                 |           |                |     |

7.) <u>How to submit?</u>

### 2. Instructions for Applications

Applications must be received electronically by no later than by the due date and time indicated on the cover page of this document. Faxed applications will not be accepted. Email your application and all attachments to the following email:

 a. Submit your documents to OIT by e-mail to oit\_purchasing@state.co.us Include in the Subject Line: HB21-1289 Project Broadband Grant. Emailed proposals will be accepted if received by the solicitation deadline. It is the responsibility of the vendor to ensure that the proposal arrives prior to the date and time due.

. . . . . .